1.请同学们登入韩瑞大学官网 http://www.hanseo.ac.kr,输入自己的学号密码,进入自己的主页。(点击页面上方한서 포탈,输入学号和密码)

| ••                                                                                                    | 2017학년도 한서대학.<br>2017학년도 한서대학.<br>nseo.ac.kr/susi/expo<br>소규모 그룹(동아리, 면                           | 대학교 입학컨설<br>교 입학컨설팅 일경<br>/view.php) *일경<br>반토링 등)을 위한 입 | <b>설팅 일정 안내</b><br>영안내 1. 입학설명회 '<br>은 1주일 단위로 입데<br>입학설명회 | 일경 : (전체일정 바르<br>이트 할 예정이며, 일                                                | 로가기- http://helpe<br>실정은 변동이 가능함         | er,ha<br>, 2,                                                      | X          |           |
|----------------------------------------------------------------------------------------------------|---------------------------------------------------------------------------------------------------|----------------------------------------------------------|------------------------------------------------------------|------------------------------------------------------------------------------|------------------------------------------|--------------------------------------------------------------------|------------|-----------|
| ↑ HOT ISSUE                                                                                                    | 한.                                                                                                | 서포탈더 나이트맵                                                | English   Chinese                                          | Vietnamese   Mor                                                             | ngolian                                  |                                                                    | Q          |           |
|                                                                                                    | 대학소개                                                                                              | 입학안내                                                     | 대학/대학원                                                     | 학사안내                                                                         | 대학생활                                     | 교류협력                                                               | 태안캠퍼스      |           |
| <b>특상</b><br>'우수 사<br>2018년<br>3년간 2                                                                                                    | <b>) 호) 시</b><br>가입단' <u>의</u><br>까지 매<br>지원                                                      | <b>나업</b><br>으로 인<br>년 249                               | <b>단</b><br><sup>!정</sup>                                  |                                                                              | en en en en en en en en en en en en en e |                                                                    | HLIOS      | HANSEO UN |
| HSU NOTICE       전체       학체         • (취업함입)       전치기       전코고 및 취업길과         • (취업함입)       (취업감입기 대한 경고 교학부) 국가(면)         • (취업함입)       (단국지적업업모료)고) 201         • (취업함입)       (대한 상공회의소) 취업) | 사 일반 입학 정희<br>수강 신청 안내<br>개발사업의 관리 등에 관한<br>년 하반기 직업능력개발훈련<br>낙설 생활패함교사 도집 안내<br>(데미 1기 교육생 모집 안내 | 計 대학원 취업<br>☆ 규정 (대통령령) 개<br>한 국가기간전략직종<br>1             | 창업 교류협력 신<br>정 알림<br>교육과정 안내                               | 학연구 입찰<br>2016-08-08<br>2016-08-05<br>2016-08-05<br>2016-08-05<br>2016-08-05 | 법<br>학<br>주<br>전<br>신<br>대<br>HSL        | 5U 입학안내<br>1현 일정 및 모집요강 안내<br>8월 글로벌 인제,<br>1억교에서 시작하세요,<br>J LINK | 대학원<br>대학원 |           |
| 로그인                                                                                                    |                                                                                                   |                                                          |                                                            |                                                                              |                                          | Fly                                                                |            |           |
| 아이디                                                                                                    |                                                                                                   |                                                          |                                                            | 2791                                                                         |                                          | 세                                                                  |            |           |
| 비밀번호                                                                                                    |                                                                                                   |                                                          |                                                            |                                                                              |                                          |                                                                    |            |           |
| 초기 비밀번호는<br>변경 하여 이용하<br>조합으로 8 ~20<br>ID                                                                                                    | 주민번호 뒤 7 <sup>,</sup><br>시기 바랍니다:<br><b>자리</b> 로 지정해<br>찾기                                        | 자리이며, :<br>비밀번호<br>야합니다.<br>비밀번                          | 로그인후배(<br>는영문, 숫자<br>호 찾기                                  | 일번호를<br>남, 특수문자                                                              |                                          |                                                                    |            |           |

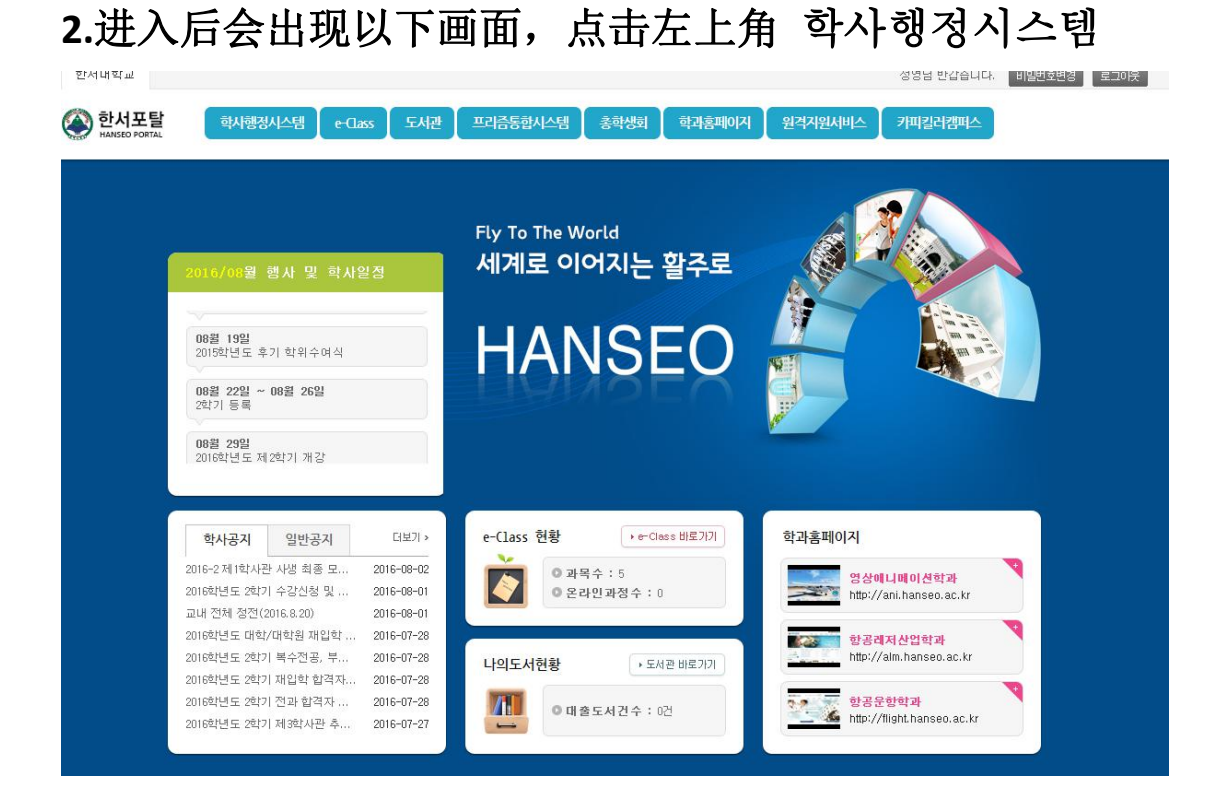

3.进入主页后,点击수강---수강신청,就会出现课程申请页面。(시간표-选完课
 后可打印的课程表,수강신청확인서---课程选择确认书,选课后可打印出来确认
 选课,以防课程没选上)

| 1100 1205 A 1205 alth |                                                               |                            |         | TOTIC CONS                |
|-----------------------|---------------------------------------------------------------|----------------------------|---------|---------------------------|
| 思  信念  貝叡             | <ul> <li>예약자 10 10 10 10 10 10 10 10 10 10 10 10 10</li></ul> | 03m)                       |         |                           |
| 학/생/전/용               | <u> </u>                                                      | 201049507                  | 성명      | 주정휘                       |
| ALTR                  | 주인번호                                                          | 900424 - ******            | 학교      | 영상에니메이션학과(영상에니메이션학간<br>공) |
| 19<br>20              | 학년/학기                                                         | 3학년 1학기                    | 학학상태    | 재학                        |
| 수감신행                  | 물업일                                                           |                            | 학위명     |                           |
| N2'H                  | 기본                                                            |                            |         |                           |
| 수공신행복인                | 성명(한자)                                                        |                            | 성명(영문)  |                           |
| + 수강철회신청              | 유대전화                                                          |                            | 집전화     | 138 - 7103 - 4889         |
| 계절학기-수강신청             | 주소                                                            | (-) 호복성 무한시 강안구 조가조 69-265 | 2.4平 8호 |                           |
| 4 <u>0</u>            | 보호자명                                                          |                            | 보호자와의관계 |                           |
| 성적                    | 보호자휴대전화                                                       |                            | 01042   | 1048997229@qa.com         |
| 장학                    | 군필여부                                                          | 이탈                         | 215     |                           |
| 88 4                  |                                                               |                            |         |                           |
| No.                   |                                                               |                            |         |                           |
| 취업                    |                                                               |                            |         |                           |
| 기옥사                   |                                                               |                            |         |                           |
|                       |                                                               |                            |         |                           |

## 点击수강신청后, 点击左上角 개설과목검색

| □ 수강   |  |
|--------|--|
| ▶ 수강신청 |  |
| ų      |  |
| 获得此画面↩ |  |

| 000 000<br>000 00<br>000000 19<br>0000000 19 | 12       | 공칙산성에부         | 48434          |            | SU0102m)        | * ÷254803                                                                                                    |
|----------------------------------------------|----------|----------------|----------------|------------|-----------------|----------------------------------------------------------------------------------------------------|
| 10년 3<br>4월24년월 19<br>19<br>19 11 19         | 12       | 공칙산성에부         | -8151          |            |                 | the second second second second second second second second second second second second second second second se |
| 12월 3<br>수립회대학입 19<br>개대학권표                  | 10       | 교육산황예부         | 18111          |            | 4               | 0.922424                                                                                                    |
| 수단회대학업 19<br>343부건품                          | 12       |                | 19(2)          | <b>起</b> 刘 | 2012            | 날도                                                                                                    |
| H1928                                        | 2 M      | 02110415       | 영상에나페이션<br>하지고 | 58         | 발상배니베이션<br>#*78 | 4235                                                                                                    |
|                                              | 1        | HINDS          | 10 B           | 1004-075-0 | 14              | 10100-012                                                                                                    |
|                                              | 21.91.23 | 17 I 11 I 10-1 | 文북날 무란시 강      | <b>7</b> 2 | 13871034089     | 2914                                                                                                    |
|                                              |          |                |                |            |                 |                                                                                                    |
|                                              |          |                |                |            |                 |                                                                                                    |
|                                              |          |                |                |            |                 |                                                                                                    |
|                                              |          |                |                |            |                 |                                                                                                    |
|                                              |          |                |                |            |                 |                                                                                                    |
|                                              |          |                |                |            |                 |                                                                                                    |
|                                              |          |                |                |            |                 |                                                                                                    |
|                                              |          |                |                |            |                 |                                                                                                    |
|                                              |          |                |                |            |                 |                                                                                                    |
|                                              |          |                |                |            |                 |                                                                                                    |
|                                              |          |                |                |            |                 |                                                                                                    |
|                                              |          |                |                |            |                 |                                                                                                    |

点击此处 可以开始选课~

| Q.개설과목검색 |   |
|----------|---|
|          | 1 |

## 4.选课页面进去后直接回出现对应你的学科和学年

학과----学科 학년----学年 교과목번호----课程代码 교과목명----课程名称 조회---搜索 저장---按存 취소---取消 닫기---关闭 专业课: 需要选择几年级的课程,直接在학년处选择学年后,点击조회下面就会出现对应 的专业课程,点击课程前的小方框选定后,选择右上角 저장 保存即可。如下图:

| -  | 27215 | 47<br>2010-0 | 4000204 | 198 | annagan (d | ٫_  | 고고문면 | 3목면      |                         | -    |
|----|-------|--------------|---------|-----|------------|-----|------|----------|-------------------------|------|
| 선택 | 후 답   | 업창이 닫히면,     | 이수구분이 자 | 동으로 | 변경됩니다.     | *** |      | 1<br>@ 6 | 건(1 <del>-</del> 쪽))이전4 | 휘다음쪽 |
| 19 | 학년    | 미수구분         | 교과목변호   | 분반  | 교과목명       | 학점  | 담당교수 | 강의시간     | 강의실                     | 마감   |
| 1  | 3     | 주전공          | 0006620 | 01  | 3D MAYA I  | 2   | 조수진  | 수:1,2,3  | 예술관 412호                | Y    |
|    | 3     | 주전공          | 0006629 | 01  | 디지털촬영및편집   | 2   | 윤태섭  | 岩:5,6,7  | 예술관 413호                |      |
| 1  | 3     | 추전공          | 0001556 | 01  | 배경미율 I     | 2   | 한선자  | 금:5,6,7  | 예술관 412호                | Y    |
| 3  | 3     | 주전공          | 0006625 | 01  | 애니메이션기획    | 2   | 장동렬  | 彰:5,6,7  | 예술관 313호                |      |
| 3  | 3     | 주전공          | 0006619 | 01  | 애니메이션연출론   | 2   | 김홍균  | 载1:2,3   | 예술관 312호                |      |
| 7  | 3     | 주전공          | 0006624 | 01  | 인터렉티브디자인   | 2   | 백윤미  | 号:1,2,3  | 예술관 413호                | Y    |
|    |       |              |         |     |            |     |      |          |                         |      |

教养课:先在학과旁输入教养课总代码 4000246, 학년选择无------, 在교과목번호处 输入相应的教养课代码即可, 如下图:

JUE .

◎ 개설과목검색(SO0908p)

|     |                    |              | 학년    | 1  | ٩            |     | 4000246 | 과        | 학    |         |
|-----|--------------------|--------------|-------|----|--------------|-----|---------|----------|------|---------|
|     |                    |              | 교과목명  |    | HI 71 EU (C) | 508 |         | 위번호      | 교과목  | 4       |
| 다음쪽 | (1 · 쪽))이전쪽(       | 흥 554 2      |       |    | 28644        | 822 | 이구구군이 사 | 18이 같이면, | + 61 | , 신덕    |
| 마군  | 강의실                | 강의시간         | 담당교수  | 학점 | 교과목명         | 분반  | 교과목번호   | 미수구분     | 학년   | 선택      |
|     |                    | CONTRACTOR A | 박주란   | 3  | 21세기인재되기     | 01  | 0007349 | 교양       | 1    | m       |
| Y   |                    |              | 이지혜   | 3  | 건강한 성        | 01  | 0006853 | 교양       | 1    |         |
|     | 인곡관 301호           | 盤:5.6.7      | 최수경   | 3  | 건축개론         | 01  | 0000105 | 계열교양     | 1    | 2       |
| Y   | 인문관 111호           | 화: 1, 2, 3   | 정성민   | 3  | 경영학의이해       | 01  | 0000187 | 계열교양     | 1    |         |
|     | 이학관 402-1호         | 회: 5, 6, 7   | 백재근   | 3  | 공업수학 I       | 01  | 0000365 | 계열교양     | 1    | <u></u> |
|     | 보건관 310호           | 号:5,6,7      | 박미자   | 3  | 공중보건학        | 01  | 0000409 | 계열교양     | 1    | <u></u> |
|     | 인문관 111호           | 号:2,3,4      | 명성률   | 3  | 관광일본어 I      | 01  | 0007643 | 계열교양     | 1    |         |
|     |                    |              | 정벽    | 3  | 광고의이해        | 01  | 0006852 | 교양       | 1    | E       |
|     | 영암체육관 영암실<br>내체육관호 | \$₽:6,7      | 임채성   | 2  | 교양댄스스포츠      | 01  | 0006318 | 교양       | 1    | EI.     |
|     | 영임체육관 영암실<br>내체육관호 | 章[8,9        | 임채성   | 2  | 교양댄스스포츠      | 02  | 0006318 | 교양       | 1    | 四,      |
| Y   |                    |              | Cyber | 2  | 교육과정및교육평가    | 01  | 0000477 | 일반선택     | 1    | 2       |
|     | 인곡관 210호           | 화:6,7        | 최태숙   | 2  | 교육학개론        | 01  | 0000495 | 일반선택     | 1    |         |
| Y   | 건축관 301호           | 율:2,3        | 양춘호   | 2  | 구급및응급처치 I    | 01  | 0006279 | 계열교양     | 1    | 8       |
|     | 건축관 301호           | 督:6,7        | 양춘호   | 2  | 구급및용급처치 ।    | 02  | 0006279 | 계열교양     | 1    | 回       |
|     | 건축관 301호           | 율:8,9        | 이현숙   | 2  | 구급및용급처치 I    | 03  | 0006279 | 계열교양     | 1    | 12      |